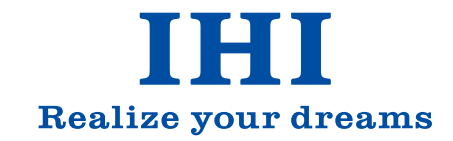

#### **数IHI扶桑エンジニアリング**

社 東京都江東区大島7-22-18 扶桑大島ビル 本

愛知県名古屋市中村区名駅南1丁目24番20号 名古屋三井ビルディング新館8階(IHI中部支社内) 中部営業所 関西営業所 大阪府大阪市淀川区西中島2-14-6 新大阪第2ドイビル 福岡県福岡市中央区渡辺通2-1-82 九州営業所 電気ビル北館10階(IHI九州支社内)

●この簡易取扱説明書は2025年4月現在のものです。 ●仕様、外観は、改良のため予告なく変更する場合がありますのであらかじめご了承ください。 © IHI Corporation All Rights Reserved.

機械式駐車装置 簡易操作説明書 (操作キー/タッチレス)

故障・ご不明な点がございましたら操作盤の緊急連絡先に お問い合わせください。

#### **IHI**運搬機械株式会社

IHI

パーキング・サポート・アンド・コントロール・センター 0120-849-809

#### 1. 操作手順(操作キー)

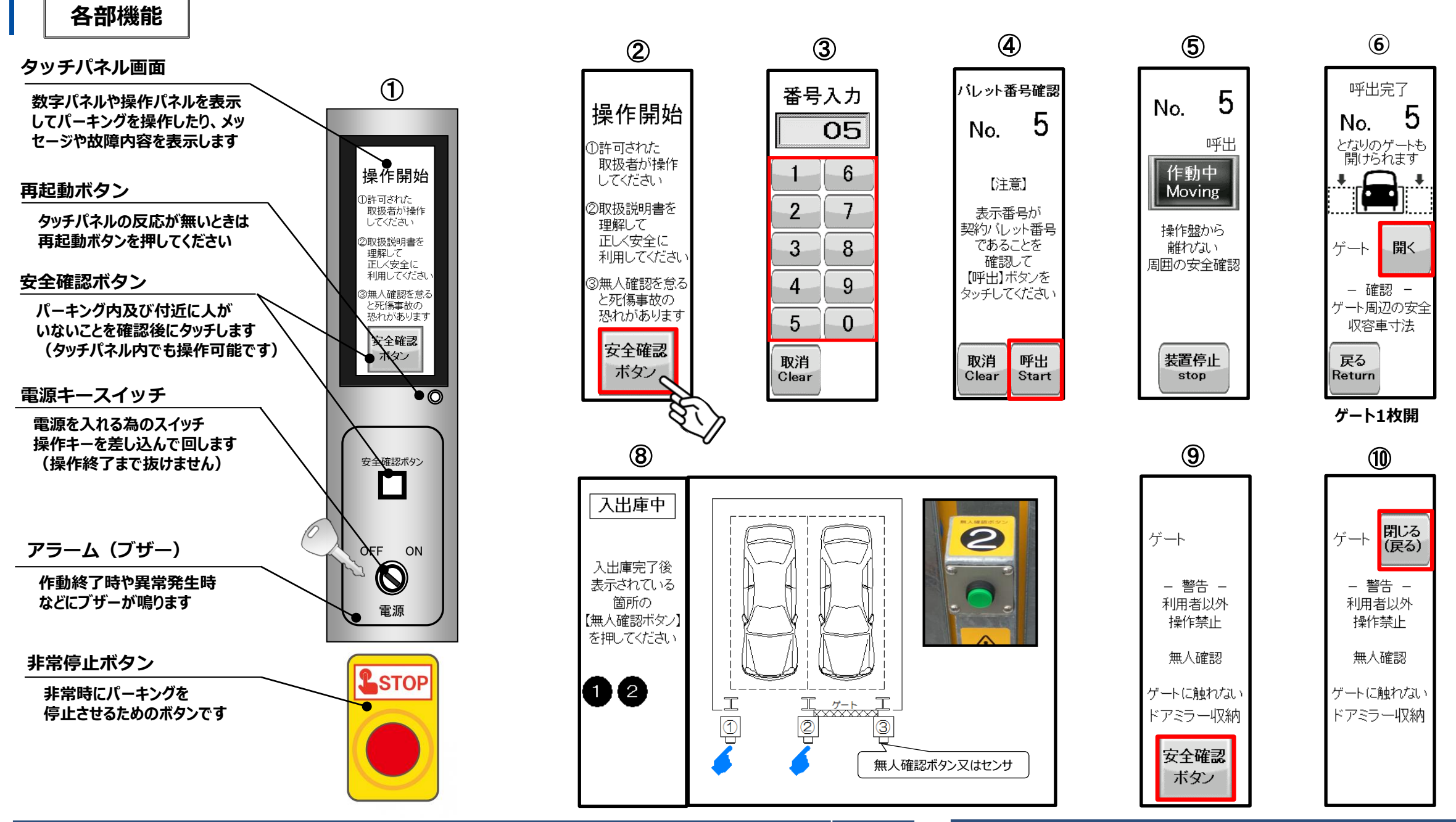

| «操作手順» |                                                                                                    | 画面 |
|--------|----------------------------------------------------------------------------------------------------|----|
| 1      | 操作盤扉を開け,電源キースイッチに操作キーを差し込みスイッチをONに切り替える                                                                                               | 2  |
| 2      | タッチパネルに「操作開始」と表示 「安全確認ボタン」が点滅<br>パーキング内及び周囲の安全を確認し,「安全確認ボタン」をタッチ                                                                      | 2  |
| 3      | タッチパネルが「番号入力」画面にかわり, 「番号入力」画面にてタッチパネルの数字キーをタッチして指定番号を入力<br>指定番号が「1」は「01」と入力してください。 同装置に3桁の指定番号がある場合「1」は「001」と入力してください                 | 3  |
| 4      | 「番号確認」画面に変わり「呼出/Start」をタッチ                                                                                                    | 4  |
| 5      | パーキングが作動しタッチパネルに「作動中」が表示                                                                                                    | 5  |
| 6      | パレットが呼び出されると, タッチパネルにゲート「開く」が表示<br>前面ゲート付近に人がいないことを確認し,「開く」をタッチ                                                                       | 6  |
| 7      | 運転者が正面ゲートからパーキングに入りにくい場合,タッチパネルに表示された車の左右いずれかの区画のゲート箇所を<br>選択し「開く」をタッチすると正面を含め2枚のゲートが同時に開きます<br>※単純昇降式はゲートがインバータ駆動の場合のみゲート2枚開き仕様になります | 7  |

| «操作手順» |                                                                     |  |  |  |  |
|--------|---------------------------------------------------------------------|--|--|--|--|
| 8      | ゲートの作動が完了したことを確認し,車を入庫または出庫する                                       |  |  |  |  |
| 9      | 入出庫が完了したらパーキング内や付近及び車内に人がいないことを確<br>「無人確認ボタン」を押す, 又は「無人確認センサ」に手をかざす |  |  |  |  |
| 10     | パーキング内及び周囲の安全を確認し,「安全確認ボタン」をタッチ                                     |  |  |  |  |
| 11     | タッチパネルにゲート「閉じる(戻る)」が表示<br>画面のゲート「閉じる(戻る)」をタッチ                       |  |  |  |  |
| 12     | 前面ゲート付近に人がいないことを確認し,「番号入力」画面にてタッチ<br>(2桁/3桁)                        |  |  |  |  |
| 13     | 入力後ゲートが閉じる(※入力指定番号が正しければ, 直ちにゲートカ                                   |  |  |  |  |
| 14     | 「操作終了」画面が表示されたら,電源キースイッチをOFFに切替え操作                                  |  |  |  |  |
|        |                                                                     |  |  |  |  |

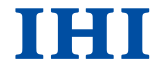

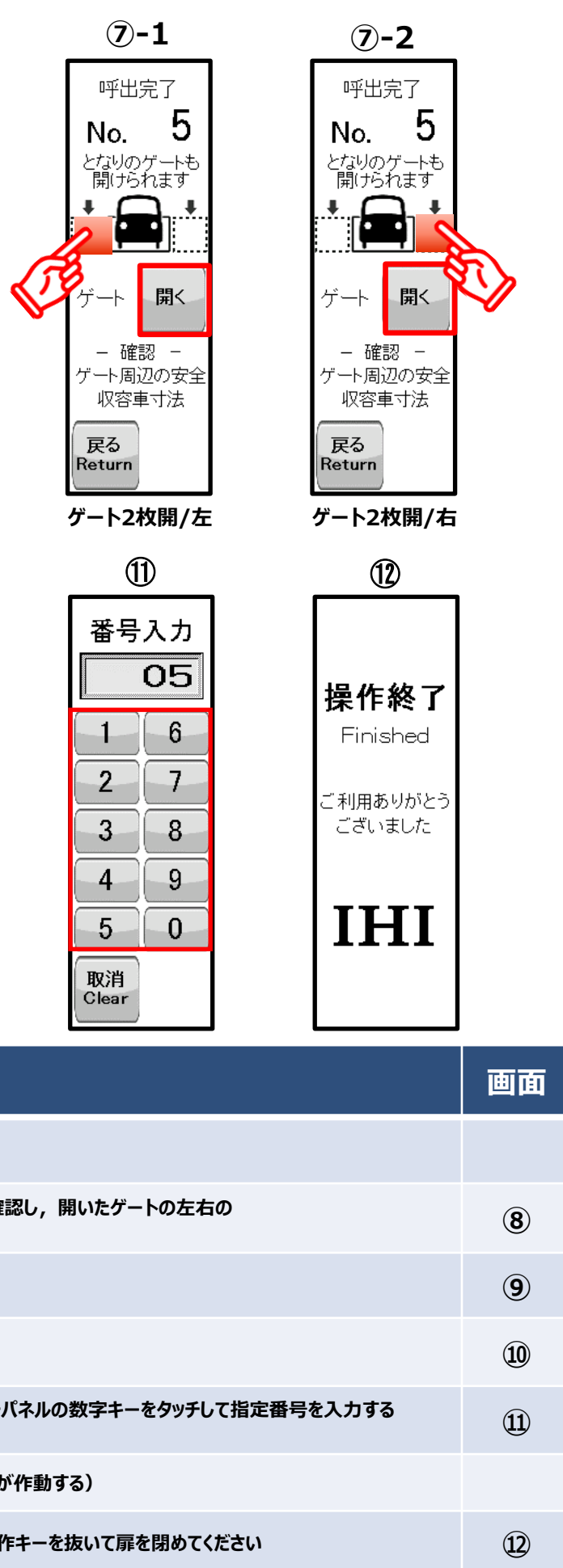

### 2. タッチレス操作手順(IC/IDキー)

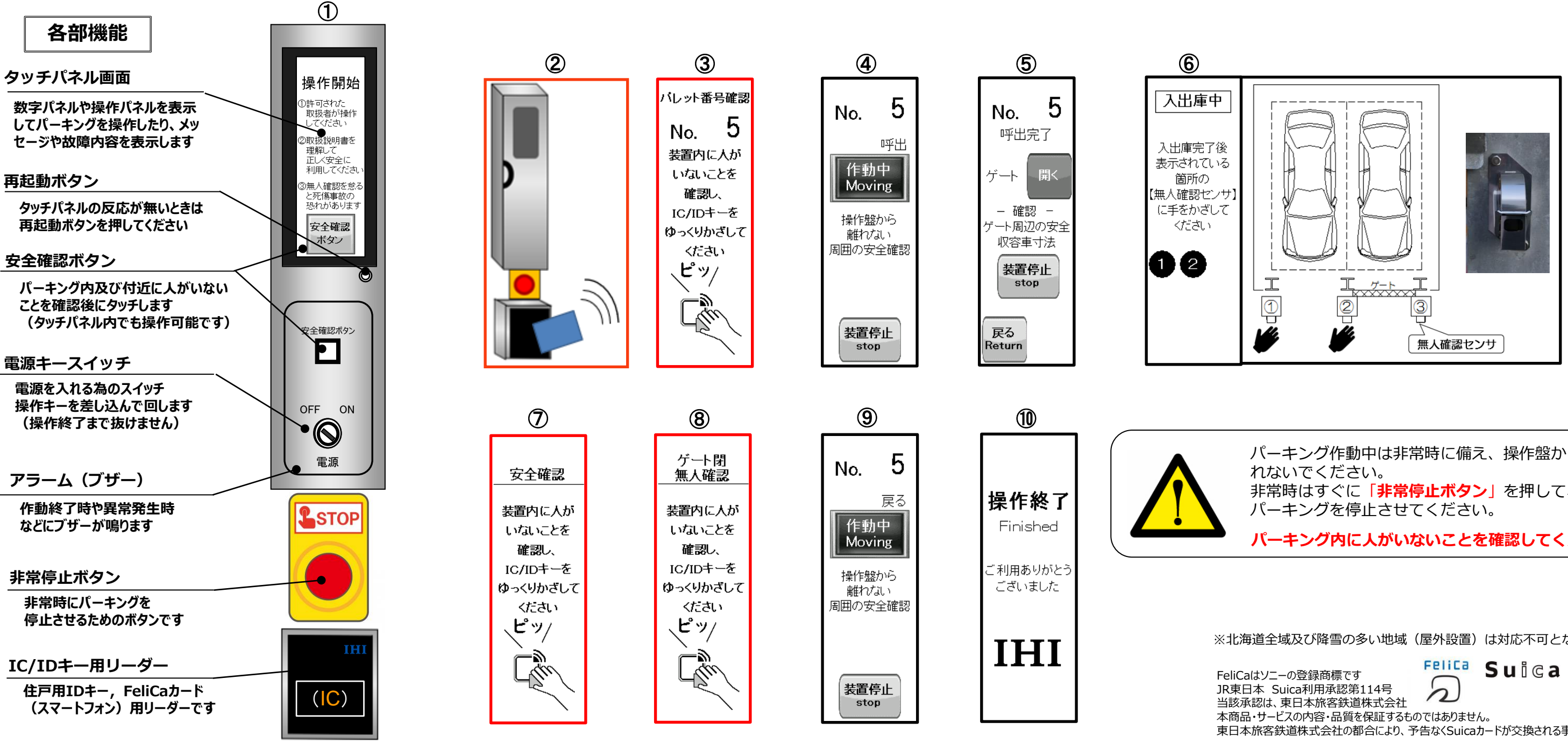

| «操作手順» |                                                                    |   |
|--------|--------------------------------------------------------------------|---|
| 1      | IC/IDキー用リーダーに登録済の住戸用IDキーまたはFeliCaカード(スマートフォン)をかざす<br>(※以下,IC/IDキー) | 2 |
| 2      | 表示番号が契約パレット番号であることを確認し, パーキング内及び周囲の安全確認しIC/IDキー<br>をICリーダーにかざす     | 3 |
| 3      | パーキングが作動して,タッチパネルに「作動中」が表示                                         | 4 |
| 4      | 契約パレットが呼び出され,タッチパネルに「呼出し完了」が表示されてゲートが自動で開く                         | 5 |
| 5      | ゲートの作動が完了したことを確認し,車を入庫または出庫する                                      |   |

| «操作手順» |   |                                                  |  |  |  |  |
|--------|---|--------------------------------------------------|--|--|--|--|
| 6      | 5 | 入出庫が完了したらパーキング内や付近及び車内に人がいないこ<br>「無人確認センサ」に手をかざす |  |  |  |  |
| 7      | , | パーキング内及び周囲の安全を確認し, IC/IDキーをかざす                   |  |  |  |  |
| 8      | 5 | パーキング内の無人を確認し, IC/IDキーをかざす                       |  |  |  |  |
| 9      | ) | ゲートおよびパーキングが作動し完了後,「操作終了」が表示され                   |  |  |  |  |
|        |   |                                                  |  |  |  |  |

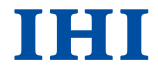

パーキング作動中は非常時に備え、操作盤から離 非常時はすぐに「非常停止ボタン」を押して、 パーキング内に人がいないことを確認してください

※北海道全域及び降雪の多い地域(屋外設置)は対応不可となります

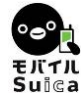

東日本旅客鉄道株式会社の都合により、予告なくSuicaカードが交換される事があります。

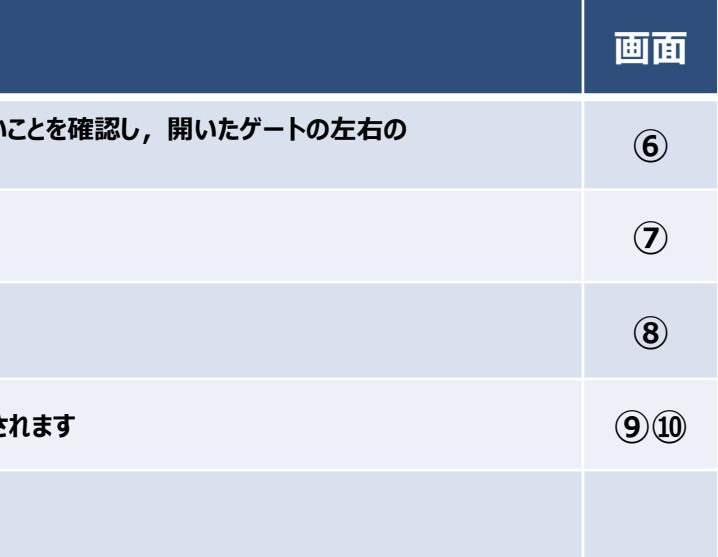

### 3. ICカード(スマートフォン等) 登録方法

#### 2 1 3 4 5 戻る メインメニュー 番号入力 IC/IDキーの設定 キーの登録 5 05 操作開始 バレット D許可された リーダに登録 キーの変更 取扱者が操作 6 するIC/IDギ をかざして ください してください ②取扱説明書を 2 7 理解して キーの照会 正しく安全に 利用してくださ 3 8 キー1未登録 ③無人確認を怠 ターンテーブル 専用キーの登録 と死傷事故の 恐れがあります 4 9 登 録 安全確認 ターンテーブル 専用キーの変更 ボタン 5 0 キー2未登録 $\bigcirc$ 取消 登録 終了 Clear 安全確認ボタン «操作手順» 画面 操作盤を開け,操作キーを差込みスイッチをONに切り替える 1 1 タッチパネル画面の「IC/IDキーの設定」をタッチ 2 メインメニューの「キーの登録」をタッチ 2 ON 3 タッチパネル画面で番号を入力(2桁/3桁)パレット番号5の場合は05とする 3 電源 4 カードリーダーに登録するFeliCaカード(スマートフォン)をリーダーにかざす 4 5 キー1/2/3/4を選択し「登録」をタッチ 56

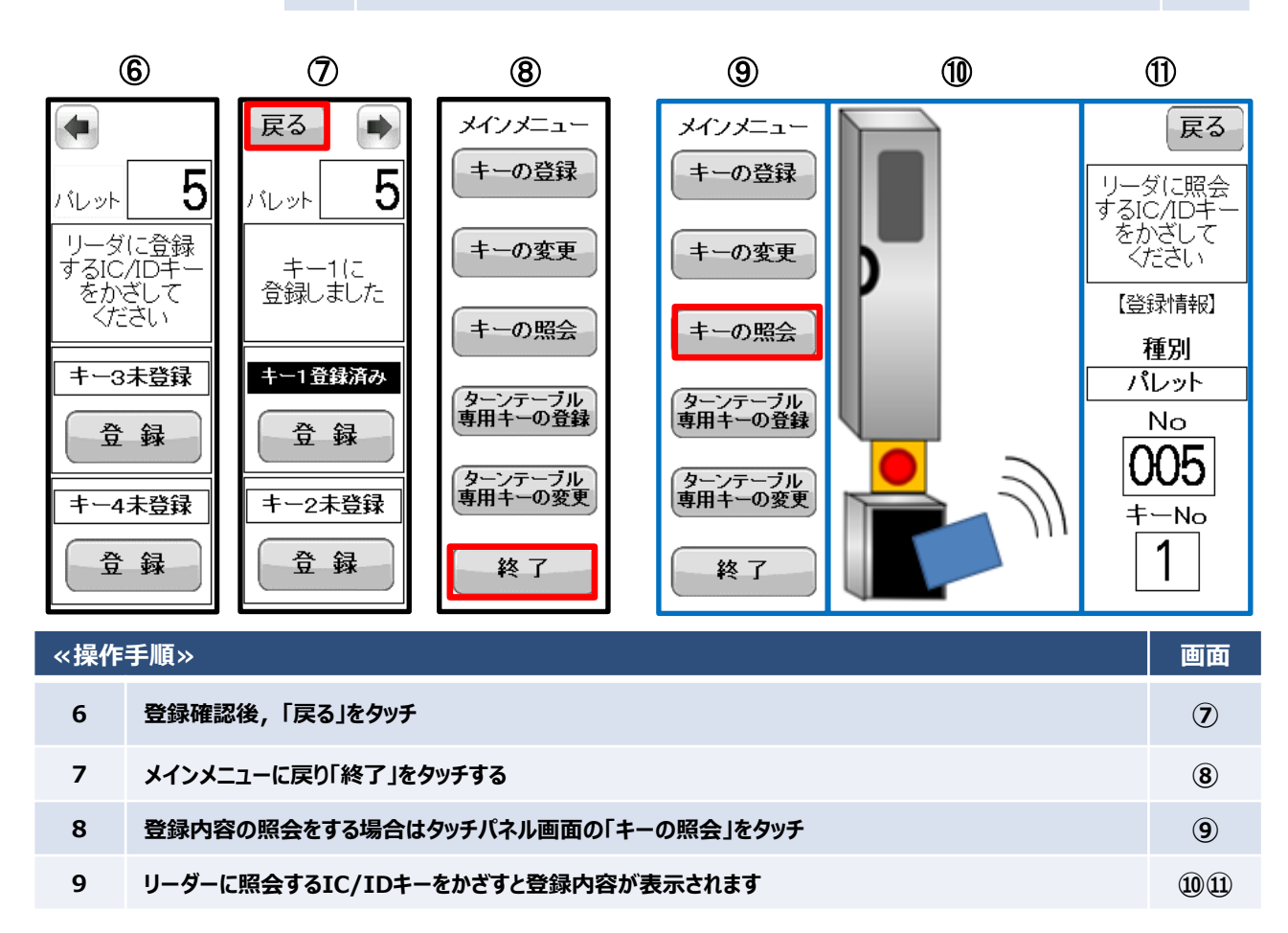

| 1                                                   | 2             | 2             |                 | 3                |                          |
|-----------------------------------------------------|---------------|---------------|-----------------|------------------|--------------------------|
| <mark>IC/IDキーの設定</mark><br>操作開始                     | メインメ:<br>=-の  | ニュー<br>登録     | 番号)             | 入力<br>05         | <b>戻る</b><br>バレット        |
| ①許可された<br>取扱者が操作<br>してください                          | -キーの          | 変更            | 1               | 6                | 削除する<br>の【削除             |
| ②取扱説明書を<br>理解して<br>正しく安全に<br>利用してください               | (キーの)         | 照会            | 2               | 7                | タッチし<br>くださし             |
| <ol> <li>③無人確認を怠る<br/>と死傷事故の<br/>恐れがあります</li> </ol> | ターンテ・<br>専用キー | -ブル<br>の登録    | 4               | 9                | +──」<br>一<br>削<br>_<br>尚 |
| 安王唯認                                                | ターンテ・<br>専用キー | ーブル<br>の変更    | 5               | 0                | +-2未3                    |
| 0                                                   | 終             | r             | 取消<br>Clear     |                  | 削勝                       |
| 安全確認ボタン                                             | «操作           | 手順»           |                 |                  |                          |
|                                                     | 1             | 操作盤を<br>タッチパス | と開け, 操<br>ネル画面の | 作キーを差<br>「IC/IDキ | 込みスイッチ<br>一の設定」を         |
| OFF ON                                              | 2             | メインメニ         | ニューの「キ          | ーの変更」            | をタッチ                     |
|                                                     | 3             | タッチパネ         | ネル画面で           | 番号を入力            | 」(2桁/3梢                  |
| 電源                                                  | 4             | 登録済み          | と表示され           | したキー1/           | 2/3/4を                   |
|                                                     | 5             | 「はい」・         | 「いいえ」を          | 選択しタッ            | £                        |
|                                                     | 6             | 選択した          | キー番号カ           | 「未登録と            | なっていること                  |
|                                                     | 7             | メインメニ         | ニューに戻り          | )「終了」を           | タッチ                      |

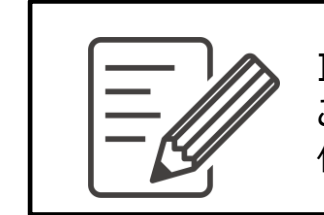

ご利用者様による登録はできません。 住戸用キーに個別IDが記憶されているものをIDキーと呼びます。

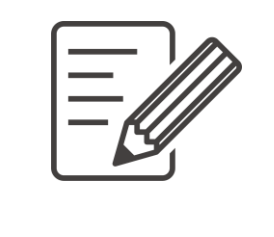

携帯電話・スマートフォン」はFeliCaチップ搭載型のみご利用できます。 端末メーカーに確認していただき, FeliCaチップ搭載型以外は使用しないでく ださい。時折「未登録カード」となり操作できない場合があります。 本装置はカードのIdm(製造番号)のみを記憶しており、個人情報・電子 マネー情報は読取・記憶をしておりません。 ご不安の方は操作キーでの操作をお願いいたします。

OFF

## 4. ICカード(スマートフォン等) 削除方法

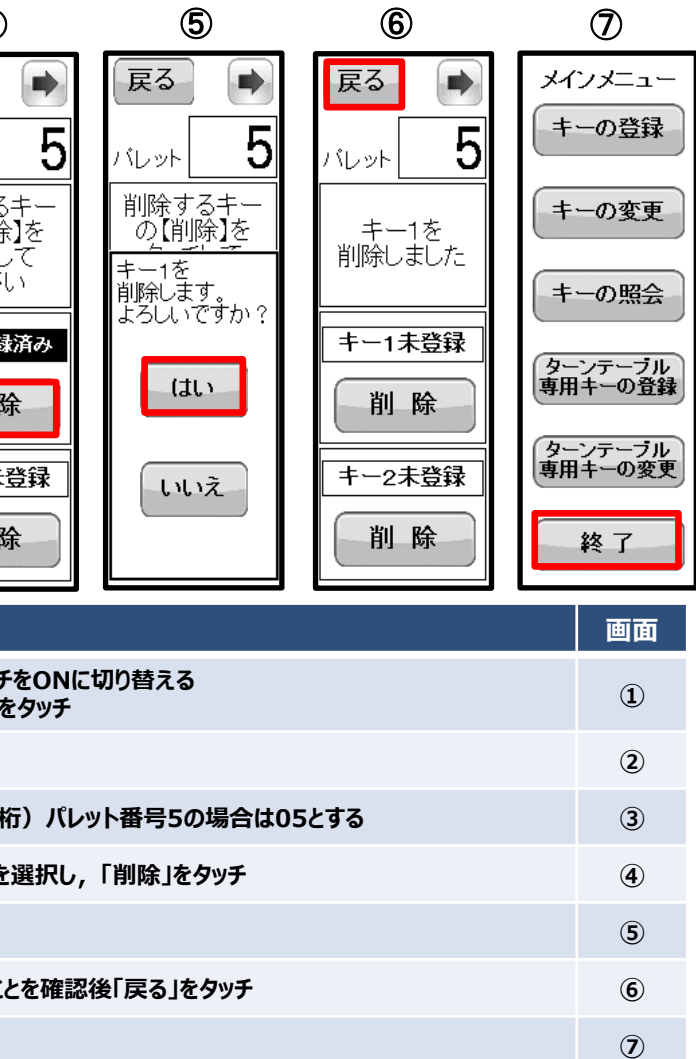

IHI

# IDキーの登録・変更・削除はマンションキーシステム管理者にて行ってください。